### "MIKATA" Sổ tay dành cho bệnh nhân

Ấn bản đầu tiên

Phương pháp cài đặt (2~14)
Phương pháp sử dụng (15~20)

"MIKATA" là công cụ giao tiếp kết nối bạn với người hỗ trợ bạn điều trị bệnh lao (gia đình bạn và nhân viên hỗ trợ điều trị).

ベトナム語 1

Trang

## % Phương pháp cài đặt

Trong trường hợp sử dụng email liên quan đến công việc

Đề phòng trường hợp email đăng kí bị khóa, đầu tiên hãy đăng ký địa chỉ email dưới đây là "Email tiếp nhận".

# dots@accelight.jp

Hãy quét mã QR hoặc truy cập đường link dưới đây.

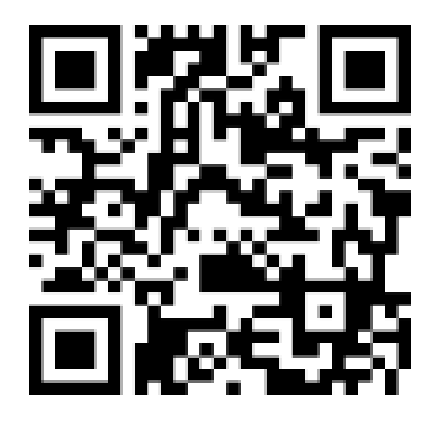

### https://mobiledots.accelight.jp/register

## Cài đặt 2 Lựa chọn ngôn ngữ

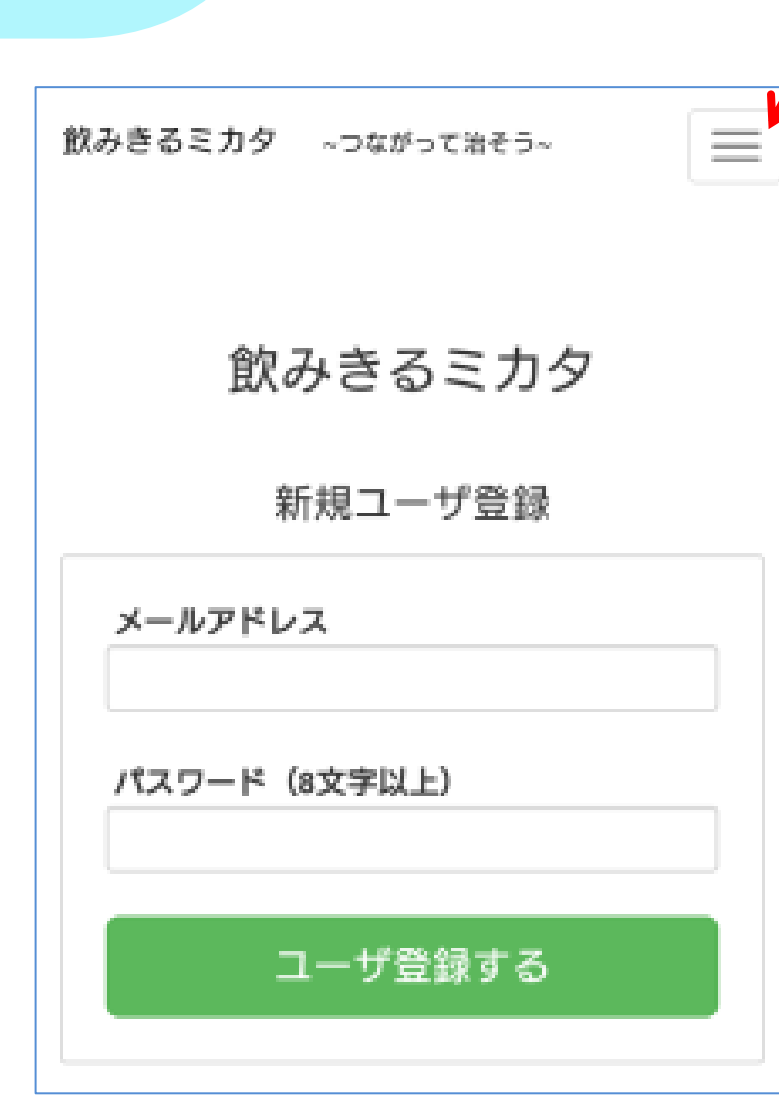

| MIKATA ~Connec   |           |        |
|------------------|-----------|--------|
| 日本語              |           | Ir     |
| 日本語(にほんご)        |           | $\sim$ |
| English          | (英語)      |        |
| 中文               | (中国語)     |        |
| Tiếng Việt       | (ヴェトナム語)  |        |
| Tagalog          | (タガログ語)   |        |
| bahasa Indonesia | (インドネシア語) |        |
| नेपाली भाषा      | (ネパール語)   |        |
| 조선말              | (韓国語)     |        |
| မွနျမာဘာသာ       | (ミャンマー語)  |        |
| ภาษาไทย          | (タイ語)     |        |
| Português        | (ポルトガル語)  |        |
| Монгол хэл       | (モンゴル語)   |        |

-

### Nhấn vào đường link trong Email đăng ký tài khoản

Đã nhận đăng ký Người sử dụng MIKATA 🕫 🖓 🖉

☆ ベトナム語・ > 日本語・ メッセージを翻訳

Kính gửi Ông/Bà <u>mikata22kiyose@gmail.com</u> Cảm ơn Ông/Bà đã đăng ký vào MIKATA Xin vui lòng hoàn thành đăng ký Người sử dụng từ trang dưới đây. https://dev1.accelight.jp/mobiledots\_english/join/validate?key=f3802e20dc881050b94bdaf28bfc3f5

※ I hời gian có hạn là 1

%Thư này được gửi tự động đến địa chỉ Email của người đăng ký sử dụng. Trường họp không đăng ký sử dụng, xin vui lòng liên lạc cho chúng tôi tới địa điểm dưới đây.

Pháp nhân công ích Hiệp hội phòng ngừa lao Viện nghiên cứu lao TEL:042-493-5711 (Nội tuyến) 233 mail to: <u>mikata@jata.or.jp</u> URL: <u>http://www.jata.or.jp</u>

Khi Email chưa đến Hãy kiểm tra hòm thư gây phiền Nếu có trong hòm Email gây phiền thì hãy chuyển thành "Email tiếp nhận " Các liên lạc sau này sẽ trở nên thuân lơi hơn.

# Click vào [Đăng nhập]

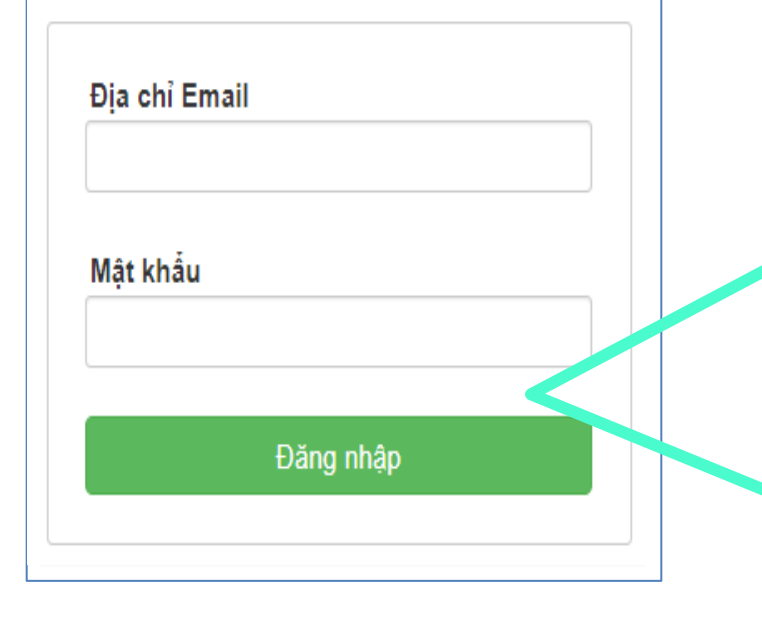

Để đảm bảo an toàn, việc nhập địa chỉ Email và mật khẩu là cần thiết.

Sau đó mật khẩu sẽ được lưu trong 1 năm. Nếu bạn không biết cách đăng nhập, hãy quét mã QR dưới đây.

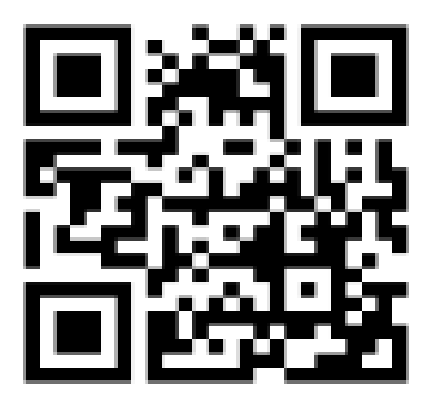

https://mobiledots.accelight.jp

### Cài đặt biệt danh ( tên ) và tình hình điều trị

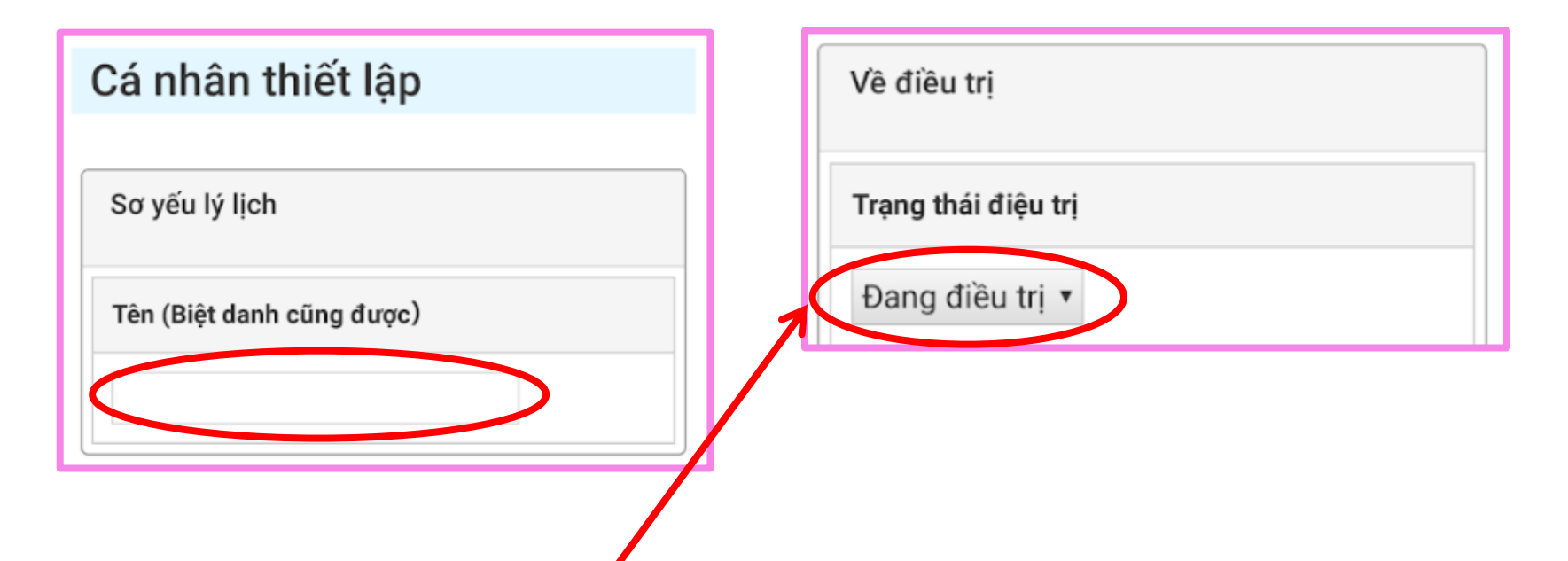

- Chọn [đang điều trị], [dừng điều trị], [điều trị xong].
- Nếu chọn vào ô 「điều trị xong」 thì thông báo thời gian uống thuốc sẽ dừng lại.

| Cài đặt 6 | Cài đặt thời kỳ sử dụng                 |
|-----------|-----------------------------------------|
|           | Vê điều trị                             |
|           | Trạng thái điệu trị                     |
|           | Đang điều trị ▼                         |
|           | Thời gian sử dụng phần mềm ứng dụng     |
|           | Uống thuốc 0 Ngày thứ ~<br>180 Ngày thứ |

ví dụ•••

- Theo dự định lộ trình điều trị tiêu chuẩn, uống thuốc từ hôm nay  $\rightarrow$  nhập là : ngày <u>0</u>~ ngày <u>180</u>
- Lộ trình điều trị là 9 tháng , cho đến bây giờ đã uống thuốc được 11 ngày  $\rightarrow$  nhập là: ngày <u>11</u> ~ ngày <u>270</u>

※ có thể thay đổi giữa chừng

### Cài đặt 7 Cài đặt Thời gian uống thuốc J

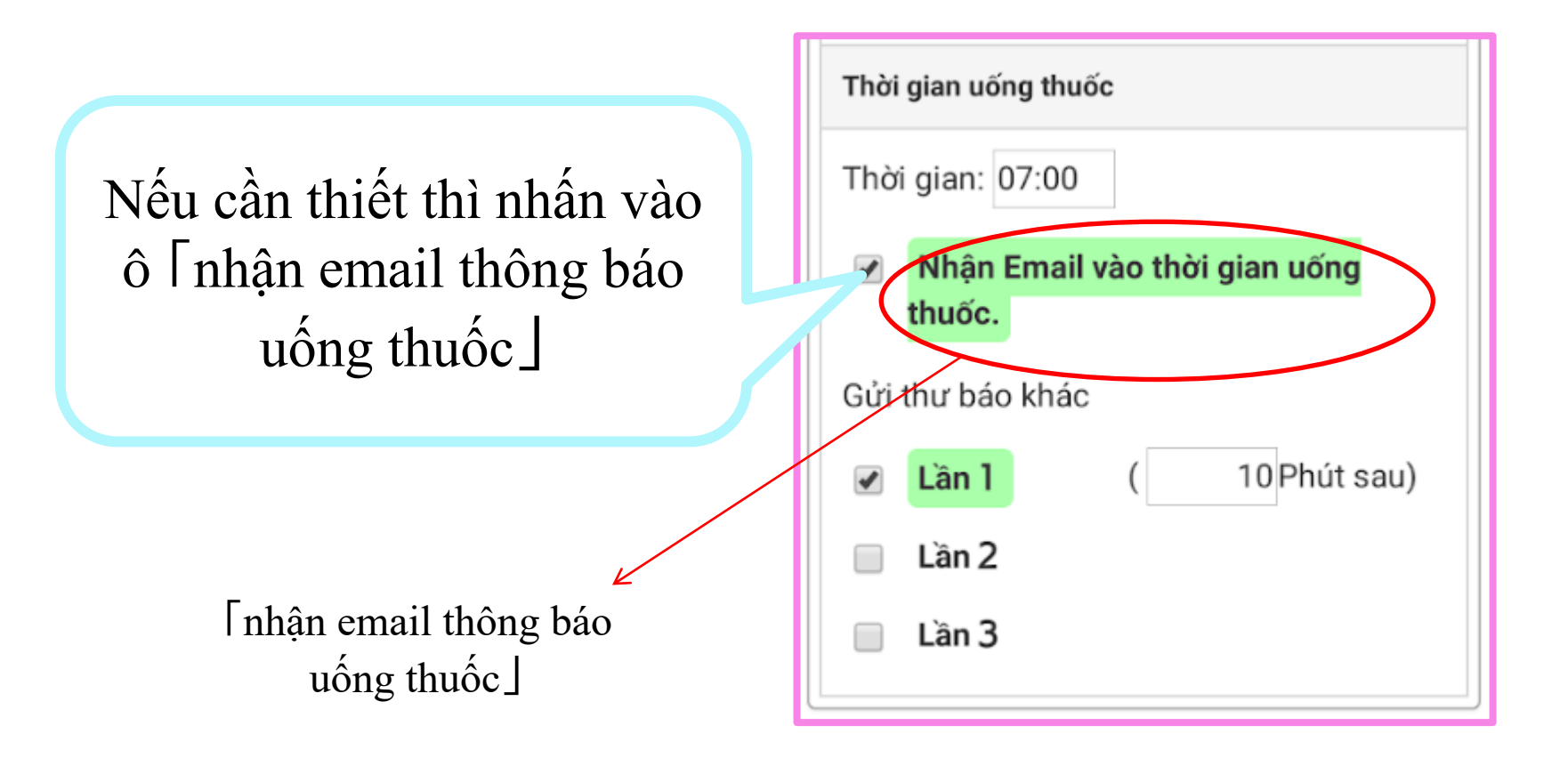

### Cài đặt 8 Đăng ký thuốc điều trị

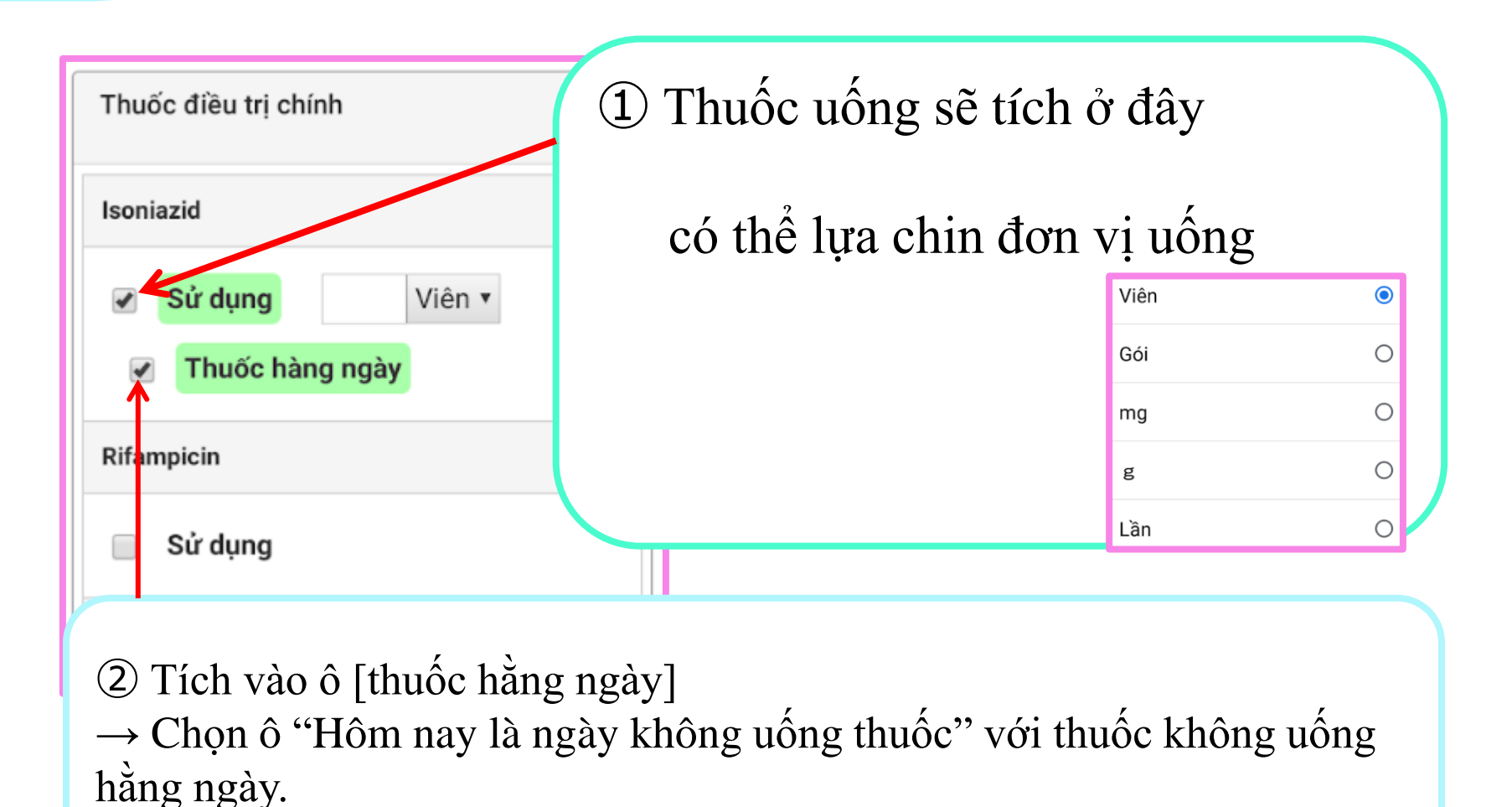

11

# Đăng ký nơi liên lạc của Cơ quan chính liên quan đến việc điều trị

| Người trợ giúp liên quan đến điề | iu trį                         |                          |                                                       |
|----------------------------------|--------------------------------|--------------------------|-------------------------------------------------------|
| Cơ quan y tế                     | Địa chỉ Email<br>Số điện thoại | Nếu đăng                 | ; ký địa chỉ Email của người hỗ                       |
| Trung tâm bảo vệ sức khỏe        | Địa chỉ Email<br>Số điện thoại | trợ thì việ<br>thông bác | èc ghi nhật ký uống thuốc được<br>5 đến người hỗ trợ. |
| Hiệu pha chế thuốc               | Địa chỉ Email<br>Số điện thoại |                          |                                                       |
| Khác 1                           | Địa chỉ Email<br>Số điện thoại |                          |                                                       |
| Khác 2                           | Địa chỉ Email<br>Số điện thoại |                          | Nhấn vào đây là cài đặt xong.                         |
|                                  |                                | Lưu thiết lập            | 12                                                    |

### Trường hợp quên mật khẩu

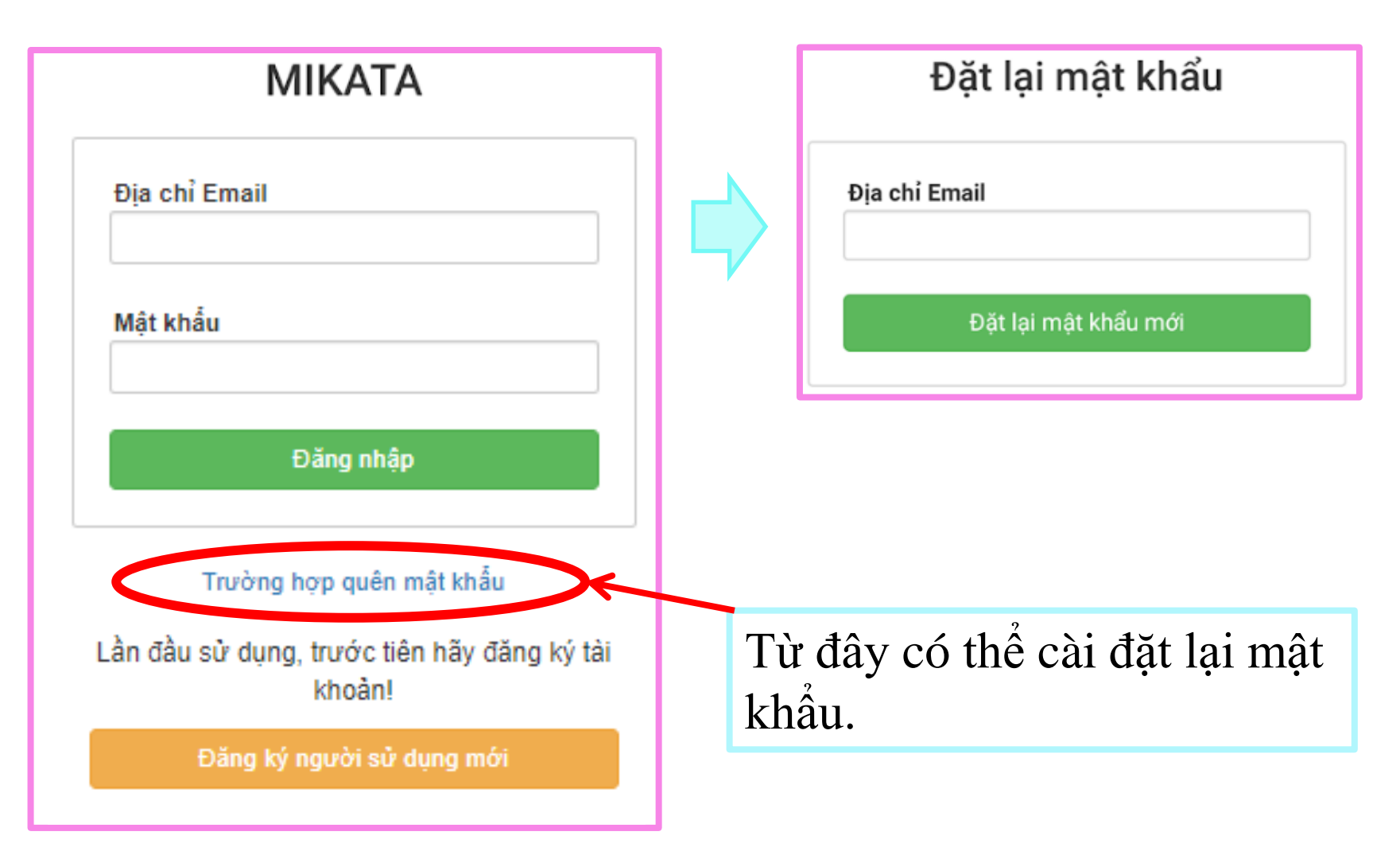

# Phương pháp sử dụng

#### Sử dụng 1

### Sẽ có email thông báo về thời gian uống thuốc được cài đặt trước đó

Click vào đây thì lịch sẽ mở ra. Pháp nhân công ích Hiệp hội phòng ngừa lao Viện nghiên cứu lao TEL:042-493-5711 (Nội tuyến) 233 mail to: <u>mikata@jata.or.jp</u> URL: <u>http://www.jata.or.jp</u>

14

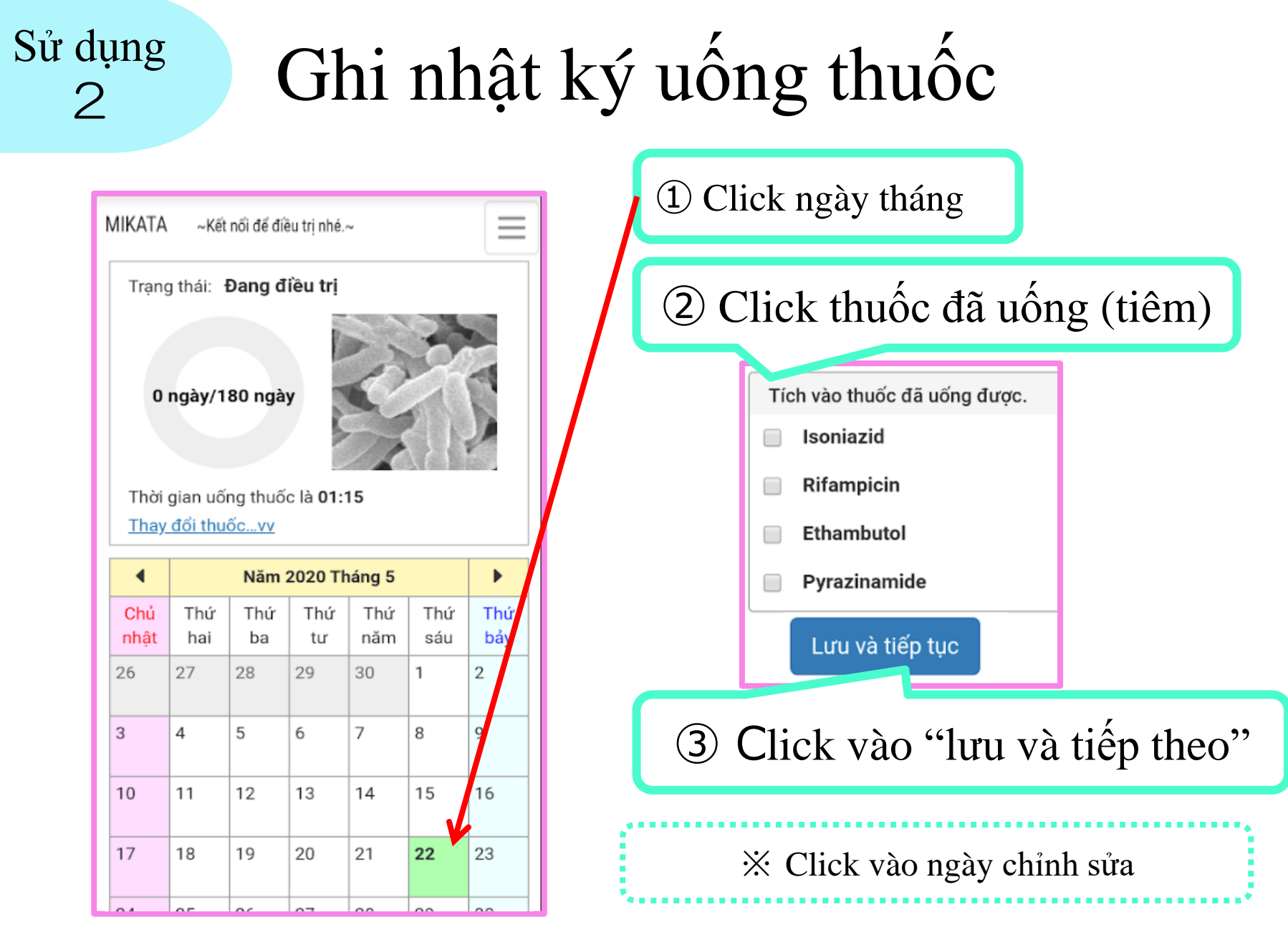

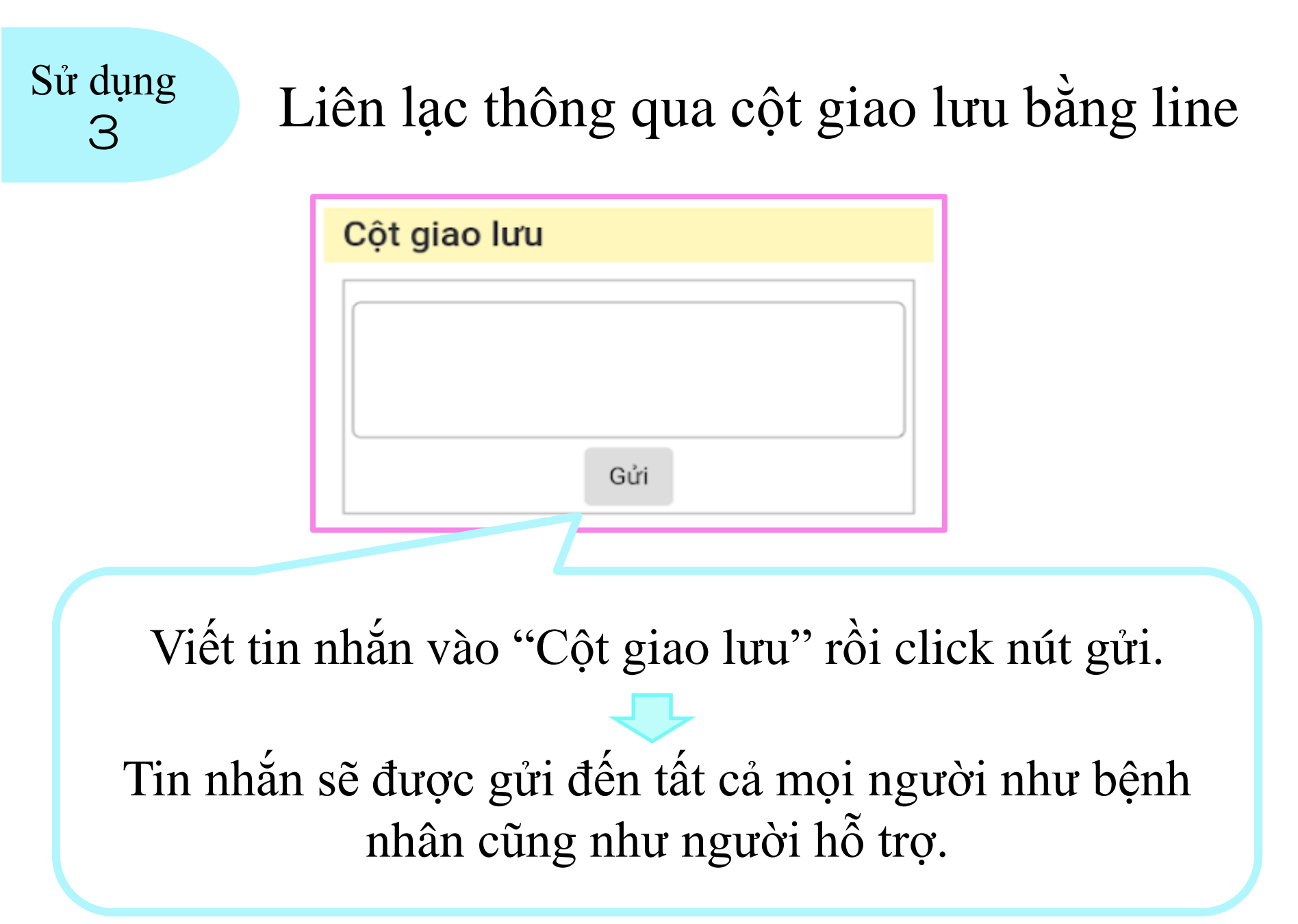

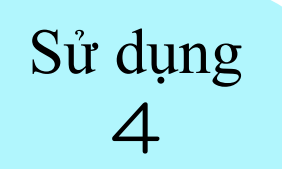

### Thêm app vào "Màn hình chính"

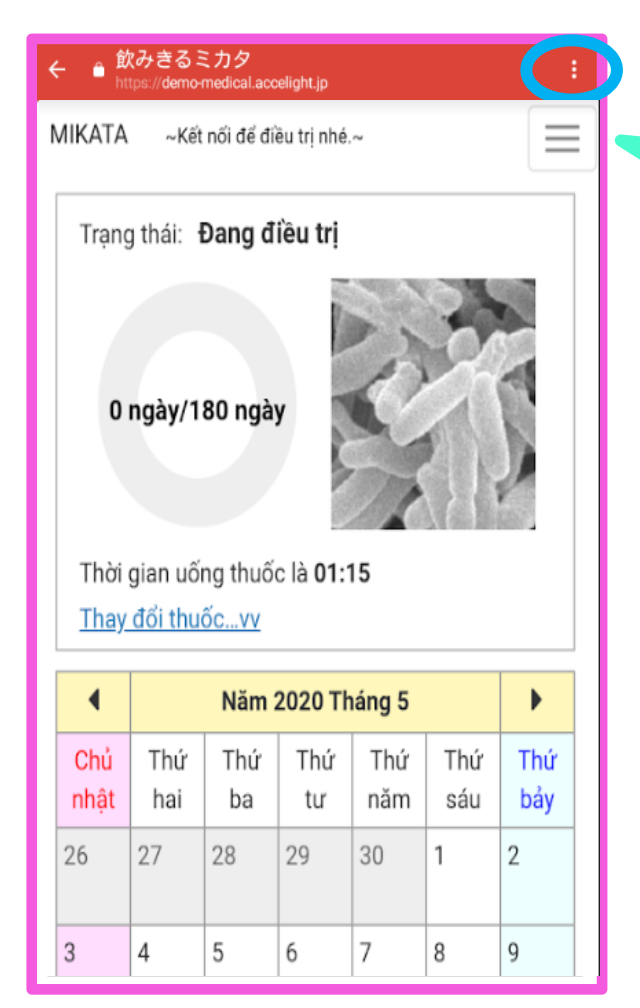

### Click vào nút menu trên màn hình điện thoại

Nhấp vào "Thêm vào màn hình chính"

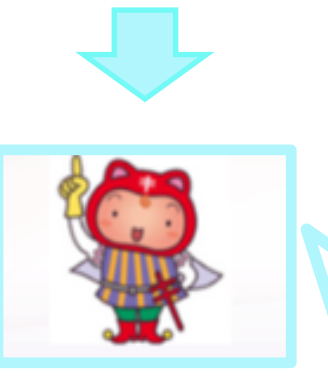

Biểu tượng này sẽ được thêm vào màn hình chính của điện thoại thông minh.

% Tùy thuộc vào loại máy điện thoại mà nút số ① có thể ở phía dưới màn hình, hoặc có thể ở khung viền .

# Thay đổi thuốc hoặc thời kỳ điều trị

Sử dụng

5

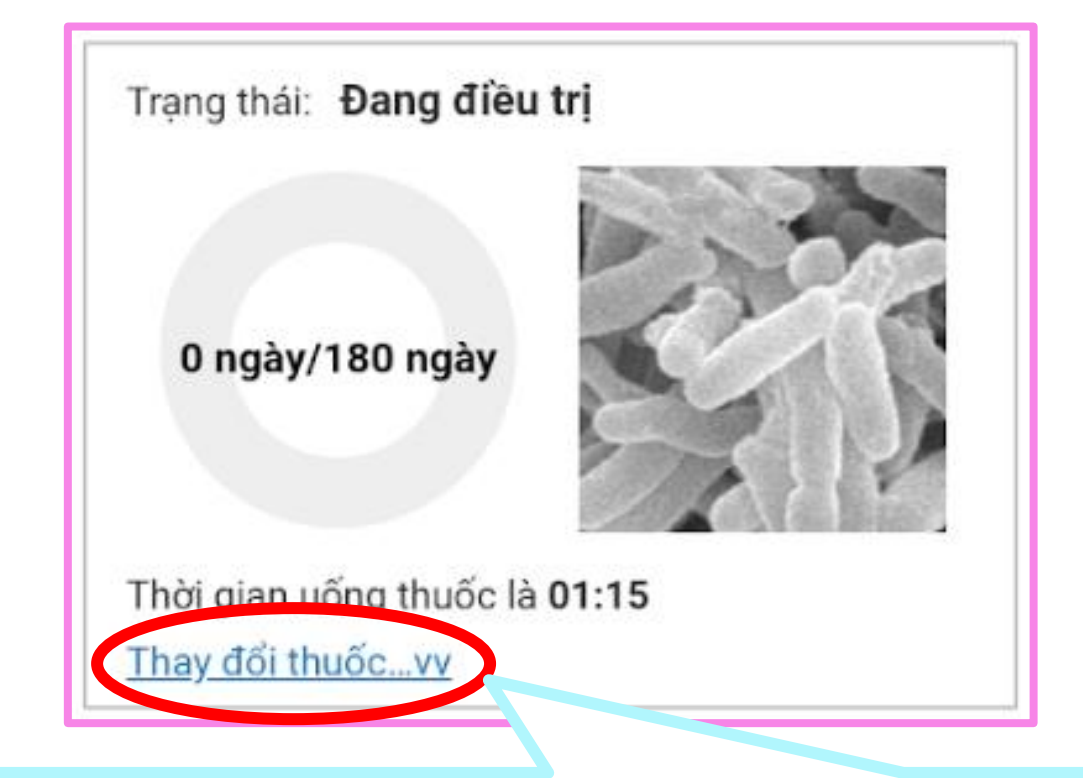

Click vào đây thì màn hình cài đặt sẽ hiện ra. → Có thể thay đổi cài đặt trước.

#### Sử dụng 6

## Thay đổi cài đặt, xóa tài khoản

| Trạn        | g thái       | Kế                                                                            | t nối để đi<br>Đang đ                      | ều trị n<br><b>iều t</b> i | hé.~                |       |   | Click vào biểu<br>tượng người sử |  |  |
|-------------|--------------|-------------------------------------------------------------------------------|--------------------------------------------|----------------------------|---------------------|-------|---|----------------------------------|--|--|
| o           | ngà          | MI                                                                            | KATA                                       | ~Kết nố                    | i để điều trị r     | ihé.~ |   | dụng                             |  |  |
| Thời        | Thời gian    |                                                                               | planete0022@gmail.com<br>Cá nhân thiết lập |                            |                     |       |   | Hiện ra Menu                     |  |  |
| Thay        | <u>v đổi</u> |                                                                               | Thiết l<br>Thay c                          | lập mậ<br>đổi địa          | t khẩu<br>chỉ Email |       |   | xóa nhật ký                      |  |  |
| Chủ<br>nhât | Tł           | Đăng xuất<br><u>Xóa toàn bô nhật ký uống thuốc</u><br>Xóa Đăng ký sử dụng này |                                            |                            |                     |       | C | uống thuốc, xóa<br>tài khoản     |  |  |
| 26          | 27           |                                                                               |                                            |                            |                     |       |   |                                  |  |  |
| 3           | 4            |                                                                               | 5                                          | 6                          | 7                   | 8     | 9 |                                  |  |  |

Những ý kiến đóng góp liên quan đến "MIKATA" xin vui lòng gửi tới địa chỉ dưới đây.

Pháp nhân công ích Hiệp hội phòng ngừa lao Viện nghiên cứu lao Ban hỗ trợ đối sách Khoa điều dưỡng bảo vệ sức khỏe

Ms. URAKAWA MINAKO urakawa@jata.or.jp

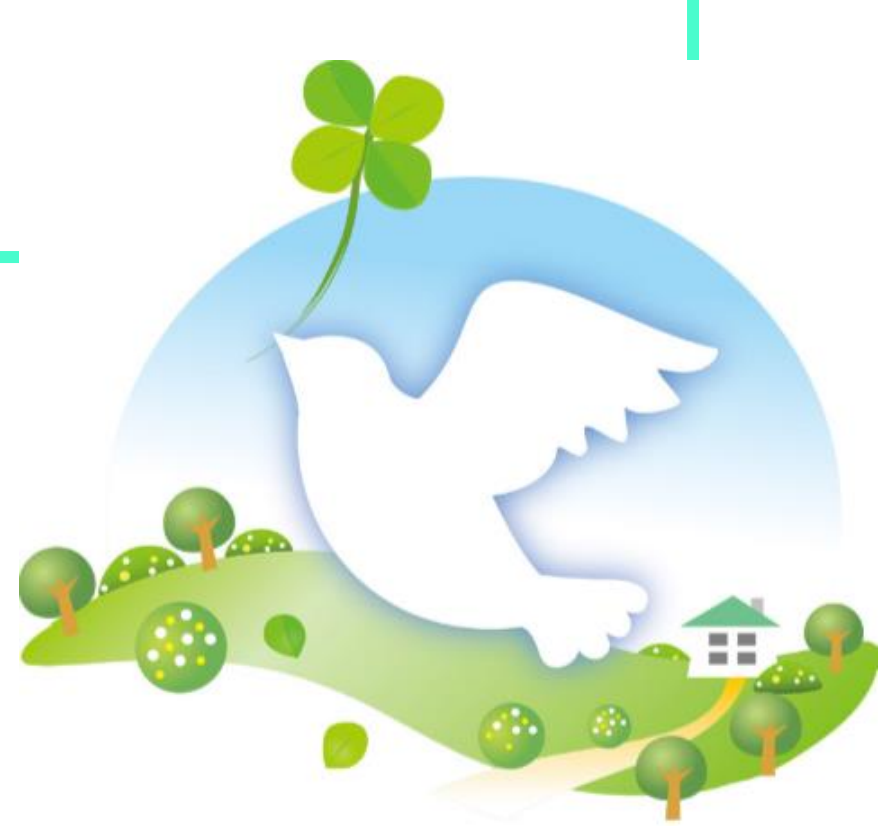